Инструкция по добавлению предложения по проекту нормативного правового акта «Об установлении размеров платы за предоставление сведений, содержащихся в Едином государственном реестре недвижимости, и иной информации».

- 1. Входим на Официальный сайт Федерального портала проектов нормативных правовых актов <u>https://regulation.gov.ru/</u>
- 2. Авторизуемся. Рис. 1

| <ul> <li>O Ti sepulation.gov.m</li> </ul> |                                                                                                    |                                                                                                  |                                                |                                          |                            | \$                         | 8 D ± ( |
|-------------------------------------------|----------------------------------------------------------------------------------------------------|--------------------------------------------------------------------------------------------------|------------------------------------------------|------------------------------------------|----------------------------|----------------------------|---------|
| = 0                                       | Федеральный портал пр<br>нормативных правляных г                                                                                                    | CONTOR<br>DISTOR                                                                                 | Проекты                                        | Разработникам                            | Поддержка<br>пользователей | 89 <b>8</b> .<br>Thysilian |         |
|                                           | Официаль<br>Астоліськи<br>Мотундан                                                                                                    | endel cardir Arte promet Anternet en disch<br>en ander anter en Proposition in proposition<br>en | мации о полоточно бе<br>население сполоточно в | радичити и сбластии<br>наполники правети |                            |                            |         |
|                                           | -                                                                                                    | o repaintment struct \$2.1gcolecte                                                               |                                                | ٩                                        | Halini                     |                            |         |
|                                           | Second Street Street Stre | 10 Marca 840 (1997)                                                                              |                                                | 2.200 BB (000                            |                            |                            |         |
|                                           | En la companya da la companya da la companya da la companya da la companya da la companya da la companya da la                                                                                                    | and the contract of the second                                                                   |                                                | and inclusion                            |                            |                            |         |
|                                           | Marina                                                                                                    | ac Marcoluito Davis                                                                              | ue Meastereprister                             | Margan                                   |                            |                            |         |
|                                           | Merror                                                                                                    | ac Mascaluto Masg                                                                                | as Maripipojar                                 | Mercane                                  |                            |                            |         |
|                                           | Linearity and Linearity                                                                                                    | e Macanyas Masa                                                                                  | на Мангрироды                                  | - Marcagine                              |                            |                            |         |
|                                           | Минтра                                                                                                    | na Macatolia (Mad                                                                                | и Метрироди                                    |                                          |                            |                            |         |
| Актуаль                                   | HO                                                                                                    | ne Ministration Minis                                                                            | ин Минграроды                                  | Marcagine                                |                            |                            |         |
| Актуаль<br>द्रीः श्रावन                   | но                                                                                                    | ас Максально (Алан)<br>ас обсуждения<br>сколо истекает                                           | ar Mergepoge                                   |                                          |                            | ILIEHA<br>EDIPA CPB        | 18      |

Рис 1

3. Входим через учетную запись ЕСИА. Рис. 2

| Вход в аккаунт          |                | ×     |
|-------------------------|----------------|-------|
| Адрес электронной почты | l.             |       |
| Пароль                  |                |       |
| Оставаться в системе    |                |       |
| Зарегистрироваться      | Забыли пароль? | Войти |
| Войти че                | ерез 💿 ЕСИА    |       |

Рис 2

4. После успешной авторизации (рис. 3) переходим по ссылке <u>https://regulation.gov.ru/Regulation/Npa/PublicView?npaID=150971#</u>

| w line .                 | +         |              |                       |    | - D ×                                                                                                    |
|--------------------------|-----------|--------------|-----------------------|----|----------------------------------------------------------------------------------------------------|
| ← → Ø ts republicagouru/ | Dantsoeid |              |                       |    | * \$ 0 ± 0 :                                                                                                    |
|                          |           |              |                       |    | 5                                                                                                    |
| > W fotowersen           |           |              |                       |    | A 0 0-                                                                                                    |
| A WALTHIN OLOHEDHIN ON   | SALCH.    |              |                       |    | в монет неделися историвний тискуваний геступилования                                                                                                    |
| e 6°                     |           | 00           | **                    | C. | Слатиять фант                                                                                                    |
| e ite                    | 1.000     | 1 10 11      | 804                   | 40 | Radadwar off-behavis crossov-lands.                                                                                                    |
|                          |           | fett garruni |                       |    | EXECUTE      EXECUTE      EXECUTE |
|                          |           |              | Transmission Services |    | 31.11.1.101.01.01.01.01.01.01.01.01.01.01                                                                                                    |

Рис 3

5. После загрузки страницы выбираем «Ваши предложения». Рис. 4

| 👻 😻 - Официальный гийт для раз- | • •                                           |                |                        |                     |                         |                            |     |      |   | - 1 | 3 × |
|---------------------------------|-----------------------------------------------|----------------|------------------------|---------------------|-------------------------|----------------------------|-----|------|---|-----|-----|
| ← → Ø 1s nguistongov            | nuñaguiaton Repeñizhio her ha                 | #D-150671      |                        |                     |                         |                            |     | -11  | Ð | Å   | •   |
| <b>=</b> 9                      | Федеральный портал пр<br>нормативных правовых | aktos          |                        | Проекты             | Разработчикам           | Поддержка<br>пользователей | 60  | 8    |   |     |     |
| Прое                            | кт                                            |                |                        |                     | 0.0 -                   | Подлисаться                | 0.9 | 0.97 |   |     |     |
| Об уста                         | обленни размеров платы за пре                 | доставление св | банній, содібжацької в | Единном посударс    | тан-ном реестра недвижи | мости, и иной информоц     | m   |      |   |     |     |
| Purpede                         | пан 🌳 Росревстр — Юпроне                      | ta: 150971 👩   |                        |                     |                         |                            |     |      |   |     |     |
|                                 |                                               |                |                        |                     |                         |                            |     |      |   |     |     |
| Проц                            | едура                                         |                |                        |                     |                         |                            |     |      |   |     |     |
| Pacagour                        | не информации с подготовне при                | сектов нармати | вных провобых зитов    |                     |                         |                            |     |      |   |     |     |
|                                 |                                               |                |                        |                     |                         |                            |     |      |   |     |     |
| Этапі                           | ыпроекта                                      |                |                        |                     |                         |                            |     |      |   |     |     |
|                                 |                                               |                | Charles                | •                   |                         |                            |     |      |   |     |     |
| Старт                           |                                               | 0              | Текст проекта          |                     | ОПринт                  | ъй документ                |     | 0    |   |     |     |
| e ne                            | icor recenta                                  |                | Информация по в        | rany                | _                       |                            |     |      |   |     |     |
|                                 |                                               |                | Base (peptison)        | - 8                 |                         |                            |     |      |   |     |     |
|                                 |                                               |                | 🗋 Текст проекта н      | оричатиенного праве | 09070 8478              |                            |     |      |   |     |     |
| and and a second second         |                                               |                | Antreas accept         | NUM.                |                         |                            |     |      |   |     |     |

Рис 4

6. Для внесения предложения в виде текста или файла с текстом предложения, нажимаем «Добавить». Рис. 5

Рис 5

7. Для ввода предложения вручную, воспользуйтесь полем 1, приведенном на рис 6. Для предложения в виде файла полем 2 рис 6. После добавления информации необходимо нажать «сохранить», кнопка по номером 3 на рис 6.

| Ответ                          |                                |                | × |
|--------------------------------|--------------------------------|----------------|---|
| <b>Вопрос</b><br>Оставьте свое | мнение и/или прикрепите файл с | предложениями. |   |
| •                              |                                |                |   |
|                                |                                |                |   |
|                                |                                |                |   |
|                                |                                |                |   |
|                                |                                |                |   |
| Файл                           |                                |                |   |
| Файл                           |                                |                |   |
| Файл                           | райл для загрузки              |                | 3 |

Рис 6

8. После сохранения предложения можно проголосовать за проект в целом, воспользовавшись соответствующей кнопкой «За» или «Против». Рис 7

| 🛩 👹 - Opequationed mitt proprie 🔹 🗍                                                                                                    |                                      |                            |                            |     |           | - 1 | 3 × |
|----------------------------------------------------------------------------------------------------|--------------------------------------|----------------------------|----------------------------|-----|-----------|-----|-----|
| $\varepsilon \to \sigma$ . Its implicition general Regulation (Regulation (Regulation) (Regulation (Regulation (Regulation) (Regulation (Regulation))))) |                                      |                            |                            |     | <b>\$</b> | 0 8 | •   |
| Федеральный портал пробитов<br>норматыеных правовых актов                                                                                                | Проекты                              | Разработчикам              | Поддержка<br>пользователей | 50  | 엄         |     |     |
| Проект                                                                                                    |                                      | 0.0 <                      | Портисаться                | 0.0 | 0.97      |     |     |
| Об установления размерся глады за прадоставление са                                                                                                    | намой, содисныциот в Едином государс | панчном даногтра неддалжав | ости, и иной информаци     | n,  |           |     |     |
| Paspadorser, 🌳 Pocpescrp 🛛 ID spectra 150971 🏠                                                                                                    |                                      |                            |                            |     |           |     |     |
| Процедура                                                                                                    |                                      |                            |                            |     |           |     |     |
| процедура                                                                                                    |                                      |                            |                            |     |           |     |     |
| такирытие информации о подготовна провнова нариали                                                                                                    | Break Injudication (British          |                            |                            |     |           |     |     |
| Этапы проекта                                                                                                    |                                      |                            |                            |     |           |     |     |
|                                                                                                    | 0                                    |                            |                            |     |           |     |     |
| Ctapr 💿                                                                                                    | Текст проекта                        | 0 Принита                  | ill gosyseed               |     | 0         |     |     |
| 🔁 Песлорт проекта                                                                                                    | 🗮 Информация по этату                |                            |                            |     |           |     |     |
|                                                                                                    | C Bauerpegresenew                    |                            |                            |     |           |     |     |
|                                                                                                    | Такст проекта нермативного прав      | свого акта                 |                            |     |           |     |     |
|                                                                                                    | E Astrony, accounted                 |                            |                            |     |           |     |     |

Рис 7